# Comment publier un quart en brouillon?

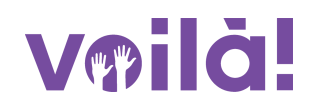

Lorsque vous êtes satisfait de votre quart en brouillon, vous pouvez le publier pour que vos employés puissent le voir.

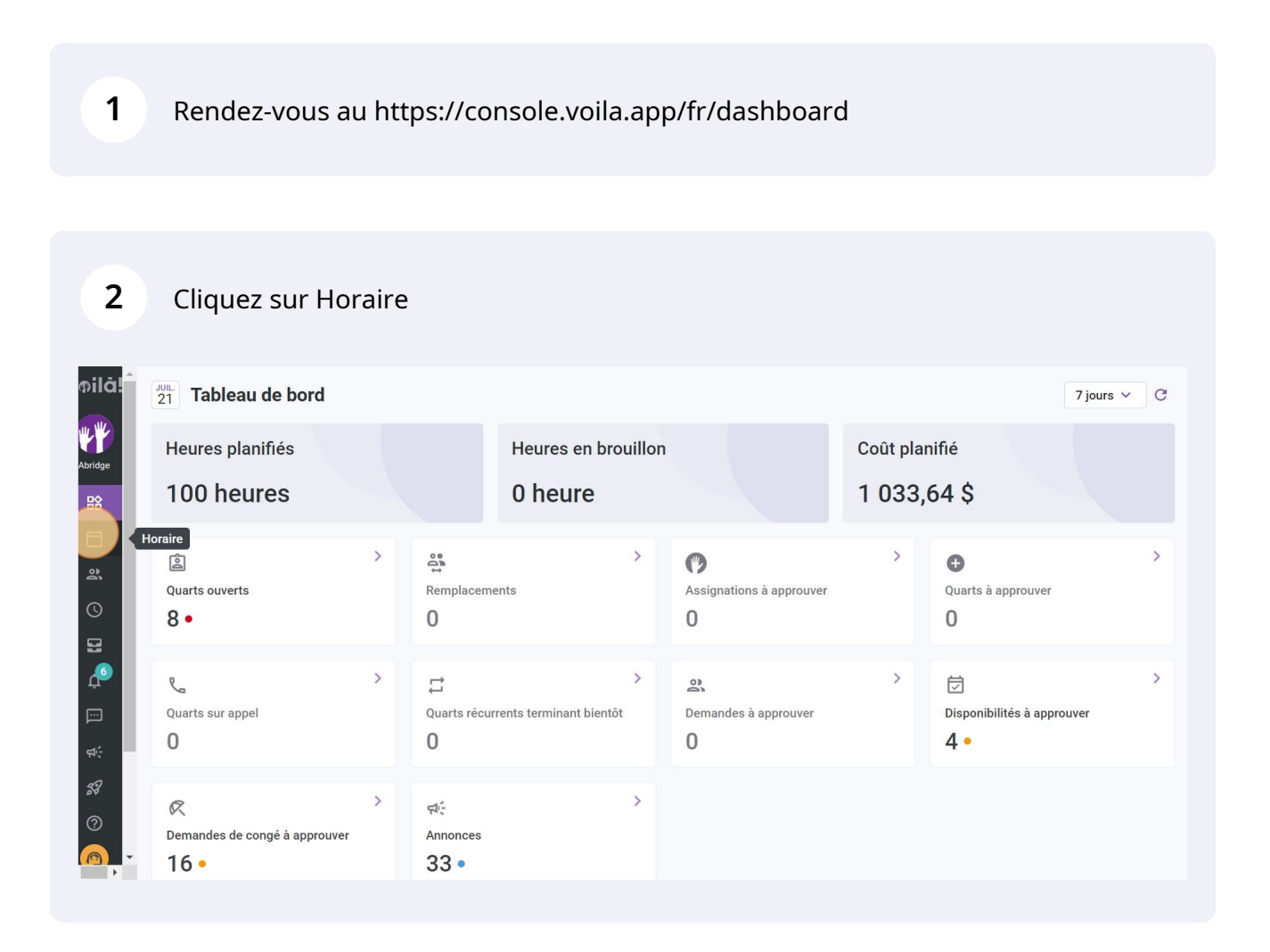

# 3

# Appuyez sur Vue par employés

| = Aujourd'hui <                                                         | 17 Juil. 2022 - 23 Ju             | ıil. 2022 → V                    | ue calendrier Vue                 | par employés            | Semaine 🗸 🛛 Auc                  | un groupement 🗸                  | 🥻 Auto-assigna | ation                      |
|-------------------------------------------------------------------------|-----------------------------------|----------------------------------|-----------------------------------|-------------------------|----------------------------------|----------------------------------|----------------|----------------------------|
|                                                                         |                                   |                                  | Cette période co                  | ontient des brouillons  | Publier Q                        | ቆ⊻⊡ ೭∕                           |                | : ŵ                        |
|                                                                         | JUILLET                           |                                  |                                   |                         |                                  |                                  |                | TOTAL                      |
| Trié par Prénom ∽                                                       | DIM. 17                           | LUN. 18                          | MAR. 19                           | MER. 20                 | JEU. 21                          | VEN. 22                          | SAM. 23        | Heures p<br>Coût<br>Congés |
| 🕅 Congés                                                                |                                   |                                  |                                   |                         |                                  |                                  |                |                            |
| ? Quarts ouverts (1)                                                    |                                   | 10:00 - 16:00 🕫<br>C1, RI        |                                   |                         |                                  |                                  |                | 6h<br>0,00 \$              |
| Anne Bonesso                                                            | v                                 | 01115 0115                       | 0 (111). • (111)                  |                         |                                  |                                  |                | 40h                        |
| Gestionnaire<br>ID: 2205 - Temps plein<br>20h - 30h - Je vais à l'école |                                   | 9:00 - 17:00 . <i>¤</i>          | 9:00 - 17:00 . ≓©<br>H1, Restaura | 9:00 - 17:00 . <i>¤</i> | 9:00 - 17:00 . ≓<br>H1, Restaura | 9:00 - 17:00 . ¤<br>H1, Restaura |                | 855,00                     |
| Anthony Michaud A<br>Temps plein<br>ND - 37h                            | 0:00 - 1:00 ( ©<br>C1, R2         | 9:00 - 17:00 . ≓<br>H1, Restaura |                                   | 9:00 - 17:00 . ♯        | 9:00 - 17:00 . ≓                 | 9:00 - 17:00 . ⊐<br>H1, Restaura |                | 32h (34<br>0,00 \$         |
|                                                                         | 0:00 - 1:00 (<br>C1, R2 - Salle 1 |                                  |                                   |                         |                                  |                                  |                |                            |
| Bruno Aldik A<br>Temps plein<br>10h - 37.5h                             |                                   |                                  |                                   |                         |                                  |                                  |                | 0h<br>0,00 \$              |
| 4                                                                       |                                   |                                  |                                   |                         |                                  | 1                                |                |                            |
| Total des heures planifiées                                             | 8.5h (12.5h)                      | 26h (26h)                        | 16h (16h)                         | 16h (16h)               | 16h (16h)                        | 16h (16h)                        | 0h (0h)        | 98.5h                      |
| Total des heures en temps sup.                                          | 0h (0h)                           | 0h (0h)                          | 0h (0h)                           | 0h (0h)                 | 0h (0h)                          | 0h (0h)                          | 0h (0h)        | 0h                         |
| Coût de main d'oeuvre total                                             | 190 \$ (190 \$)                   | 260 \$ (260 \$)                  | 171 \$ (171 \$)                   | 171 \$ (171 \$)         | 171 \$ (171 \$)                  | 171 \$ (171 \$)                  | 0\$(0\$)       | 1 1 3 4                    |

4

# Cliquez sur le quart en brouillon que vous voulez publier

|   | = Aujourd'hui <                                                         | 17 Juil. 2022 - 23 Juil. 2022 > Vue calendrier Vue par employés Semaine ~ Aucun groupement ~ 🕅 Auto-ass |                                  |                                       |                                  |                                  |                                  |             | ation +                       |
|---|-------------------------------------------------------------------------|----------------------------------------------------------------------------------------------------|----------------------------------|---------------------------------------|----------------------------------|----------------------------------|----------------------------------|-------------|-------------------------------|
|   |                                                                         |                                                                                                    |                                  | Cette période co                      | ontient des brouillons           | Publier Q                        | @ ⊻ ⊡ ₂⁄                         |             | \$<br>\$                      |
|   |                                                                         | JUILLET                                                                                                 |                                  |                                       |                                  |                                  |                                  |             | TOTAL                         |
| L | Trié par Prénom ∽                                                       | DIM. 17                                                                                                 | LUN. 18                          | MAR. 19                               | MER. 20                          | JEU. 21                          | VEN. 22                          | SAM. 23     | Heures plan<br>Coūt<br>Congés |
|   | 🗭 Congés                                                                |                                                                                                    |                                  |                                       |                                  |                                  |                                  |             |                               |
|   | ? Quarts ouverts (1)                                                    |                                                                                                    | 10:00 - 16:00 ⊈©<br>C1, RI       |                                       |                                  |                                  |                                  |             | 6h<br>0,00 \$                 |
|   | Anne Bonesso                                                            | Y                                                                                                    | 1111. 1110                       | · · · · · · · · · · · · · · · · · · · |                                  |                                  |                                  | ۷           | 40h                           |
|   | Gestionnaire<br>ID: 2205 - Temps plein<br>20h - 30h - Je vais à l'école |                                                                                                    | 9:00 - 17:00 .≓©<br>H1, Restaura | 9:00 - 17:00 . ¤⊕<br>H1, Restaura     | 9:00 - 17:00 .¤⊕<br>H1, Restaura | 9:00 - 17:00 .≓⊚<br>H1, Restaura | 9:00 - 17:00 .≓©<br>H1, Restaura |             | 855,00 \$                     |
|   | Anthony Michaud Anthony Michaud Anthony Michaud                         | 0:00 - 1:00 (). (*)<br>C1,R2                                                                            | 9:00 - 17:00 .≓©<br>H1, Restaura |                                       | 9:00 - 17:00 .≓<br>H1, Restaura  | 9:00 - 17:00 . <b>≓</b>          | 9:00 - 17:00 . □<br>H1, Restaura |             | 32h (34h)<br>0,00 \$          |
|   |                                                                         | 0:00 - 1:00 ( ©<br>C1, R2 - Salle 1                                                                     |                                  |                                       |                                  |                                  |                                  |             |                               |
|   | Bruno Aldik A<br>Temps plein<br>10h - 37.5h                             |                                                                                                    |                                  |                                       |                                  |                                  |                                  |             | 0h<br>0,00 \$                 |
|   | 4                                                                       |                                                                                                    |                                  |                                       |                                  |                                  |                                  |             | ÷                             |
|   | Total des heures planifiées                                             | 8.5h (12.5h)                                                                                            | 26h (26h)                        | 16h (16h)                             | 16h (16h)                        | 16h (16h)                        | 16h (16h)                        | 0h (0h)     | 98.5h (10                     |
|   | Total des heures en temps sup.                                          | 0h (0h)                                                                                                 | 0h (0h)                          | 0h (0h)                               | 0h (0h)                          | 0h (0h)                          | 0h (0h)                          | 0h (0h)     | 0h                            |
|   | Coût de main d'oeuvre total                                             | 190 \$ (190 \$)                                                                                         | 260 \$ (260 \$)                  | 171 \$ (171 \$)                       | 171 \$ (171 \$)                  | 171 \$ (171 \$)                  | 171 \$ (171 \$)                  | 0 \$ (0 \$) | 1 134 \$ (                    |

### 5 Appuyez sur Publier

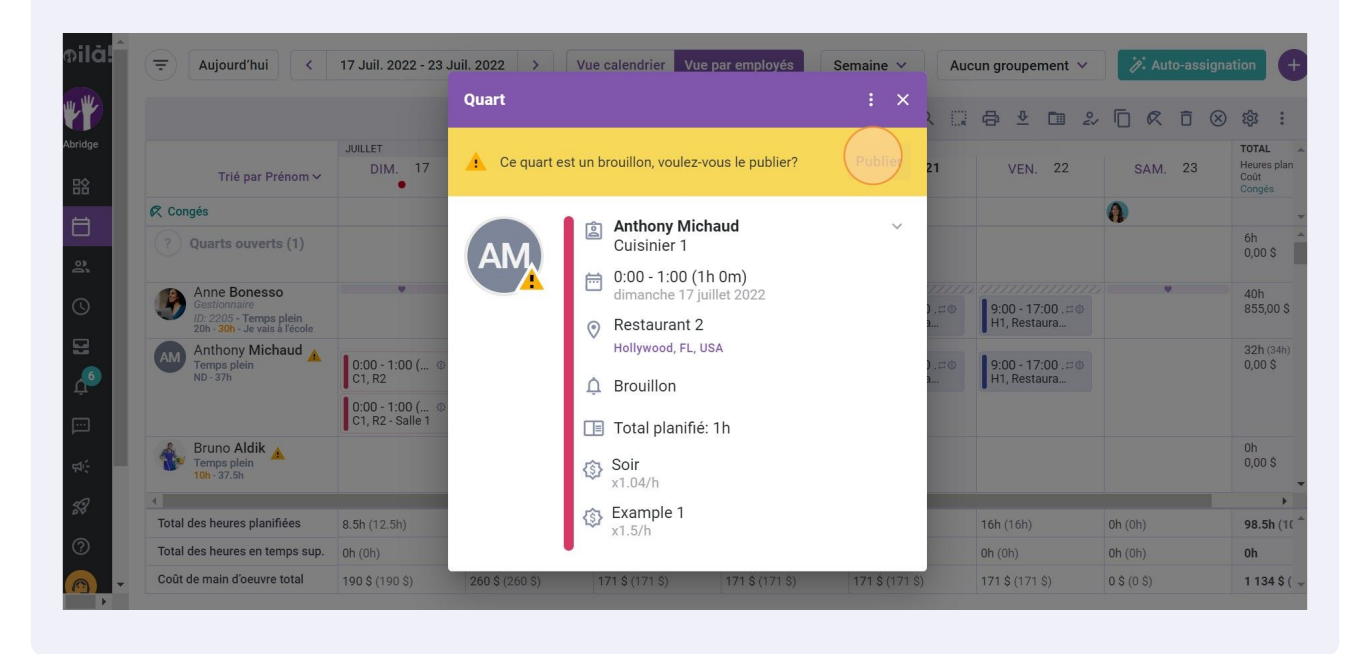

6

(!)

### Cliquez sur Confirmer

| Aujourd'hui <                                                                           | 17 Juil. 2022 - 23                  | Juil. 2022 >    | Vue calendrier Vue pa          | ar employés So  | emaine 🗸        | Auc  | un groupement 🗸                    | 🎢 Auto-assigna | ition 🕂                                |
|-----------------------------------------------------------------------------------------|-------------------------------------|-----------------|--------------------------------|-----------------|-----------------|------|------------------------------------|----------------|----------------------------------------|
|                                                                                         |                                     | Quart           |                                |                 |                 | X DA |                                    |                | ¢3 :                                   |
| Trié par Prénom 🗸                                                                       | JUILLET<br>DIM. 17                  | 🔔 Ce quart      | t est un brouillon, voulez-vou | is le publier?  | Publier         | 21   | VEN. 22                            | SAM. 23        | TOTAL<br>Heures plan<br>Coût<br>Congés |
| és                                                                                      |                                     |                 | Anthony Micha                  | ud              | ~               |      |                                    | 0              |                                        |
| Juarts ouverts (1)                                                                      |                                     | AM              | Confirmer l'action             | ×               |                 |      |                                    |                | 6h<br>0,00 \$                          |
| Anne Bonesso<br>Gestionnaire<br>1D: 2205 - Temps plein<br>20h - 30h - Je vais à l'école |                                     | Ê               | tes-vous sûr de vouloir p      | oublier ce      |                 |      | 9:00 - 17:00 . = @<br>H1, Restaura |                | 40h<br>855,00 \$                       |
| Anthony Michaud A<br>Temps plein<br>ND - 37h                                            | 0:00 - 1:00 ( @<br>C1, R2           |                 | Annul                          | er Confirmer    |                 |      | 9:00 - 17:00 .=<br>H1, Restaura    |                | 32h (34h)<br>0,00 \$                   |
|                                                                                         | 0:00 - 1:00 ( @<br>C1, R2 - Salle 1 |                 | Total planifié: 1              | h               |                 |      |                                    |                |                                        |
| Bruno Aldik<br>Temps plein<br>10h - 37.5h                                               |                                     |                 | Soir<br>x1.04/h                |                 |                 |      |                                    |                | 0h<br>0,00 \$                          |
| es heures planifiées                                                                    |                                     |                 | Example 1                      |                 |                 |      |                                    |                | > 98.5h (1( <sup>+</sup>               |
| es heures en temps sup.                                                                 |                                     |                 | x1.5/h                         |                 |                 |      |                                    |                | Oh                                     |
| e main d'oeuvre total                                                                   |                                     | 260 \$ (260 \$) | 171 \$ (171 \$)                | 171 \$ (171 \$) | 171 \$ (171 \$) |      |                                    |                | 1 134 \$ ( 🖵                           |

Il existe une autre façon de publier un quart en brouillon, voici les étapes à suivre:

### 7 Appuyez sur Publier

|                                                                         | 17 Juil. 2022 - 23 Ju                | iil. 2022 → V                    | ue calendrier Vue                | oar employés                      | emaine v Auc                     | un groupement 🗸                  | 🎢 Auto-assigna | ation                       |
|-------------------------------------------------------------------------|--------------------------------------|----------------------------------|----------------------------------|-----------------------------------|----------------------------------|----------------------------------|----------------|-----------------------------|
|                                                                         |                                      |                                  | Cette période co                 | ontient des brouillons            | Publier Q                        | ⊜ ⊻ ⊡ 2⁄                         |                | \$<br>\$                    |
|                                                                         | JUILLET                              |                                  |                                  |                                   |                                  |                                  |                | TOTAL                       |
| Trié par Prénom 🗸                                                       | DIM. 17                              | LUN. 18                          | MAR. 19                          | MER. 20                           | JEU. 21                          | VEN. 22                          | SAM. 23        | Heures pl<br>Coŭt<br>Congés |
| 🕅 Congés                                                                |                                      |                                  |                                  |                                   |                                  |                                  |                |                             |
| ? Quarts ouverts (1)                                                    |                                      | 10:00 - 16:00 🕫<br>C1, RI        |                                  |                                   |                                  |                                  |                | 6h<br>0,00 \$               |
| Anne Bonesso                                                            | v                                    | 1111. 1110                       | 8 (1111) · • (111)               |                                   |                                  |                                  | •              | 40h                         |
| Gestionnaire<br>ID: 2205 - Temps plein<br>20h - 30h - Je vais à l'école |                                      | 9:00 - 17:00 .¤©<br>H1, Restaura | 9:00 - 17:00 .¤©<br>H1, Restaura | 9:00 - 17:00 .¤©<br>H1, Restaura  | 9:00 - 17:00 .≓©<br>H1, Restaura | 9:00 - 17:00 .≓⊕<br>H1, Restaura |                | 855,00                      |
| Anthony Michaud A<br>Temps plein<br>ND - 37h                            | 0:00 - 1:00 (1 0<br>C1, R2<br>Absent | 9:00 - 17:00 .≓©<br>H1, Restaura |                                  | 9:00 - 17:00 .= ©<br>H1, Restaura | 9:00 - 17:00 ,≓⊚<br>H1, Restaura | 9:00 - 17:00 .⊐©<br>H1, Restaura |                | 33h (34<br>0,00 \$          |
|                                                                         | 0:00 - 1:00 ( ③<br>C1, R2 - Salle 1  |                                  |                                  |                                   |                                  |                                  |                |                             |
| Bruno Aldik A<br>Temps plein<br>10h - 37.5h                             |                                      |                                  |                                  |                                   |                                  |                                  |                | 0h<br>0,00 \$               |
| 4                                                                       |                                      |                                  |                                  |                                   |                                  |                                  |                |                             |
| Total des heures planifiées                                             | 9.5h (12.5h)                         | 26h (26h)                        | 16h (16h)                        | 16h (16h)                         | 16h (16h)                        | 16h (16h)                        | 0h (0h)        | 99.5h                       |
| Total des heures en temps sup.                                          | 0h (0h)                              | 0h (0h)                          | 0h (0h)                          | 0h (0h)                           | 0h (0h)                          | <b>0h</b> (0h)                   | 0h (0h)        | 0h                          |
| Coût de main d'oeuvre total                                             | 190 \$ (190 \$)                      | 260 \$ (260 \$)                  | 171 \$ (171 \$)                  | 171 \$ (171 \$)                   | 171 \$ (171 \$)                  | 171 \$ (171 \$)                  | 0 \$ (0 \$)    | 1 1 3 4                     |

## 8 Cliquez sur Confirmer

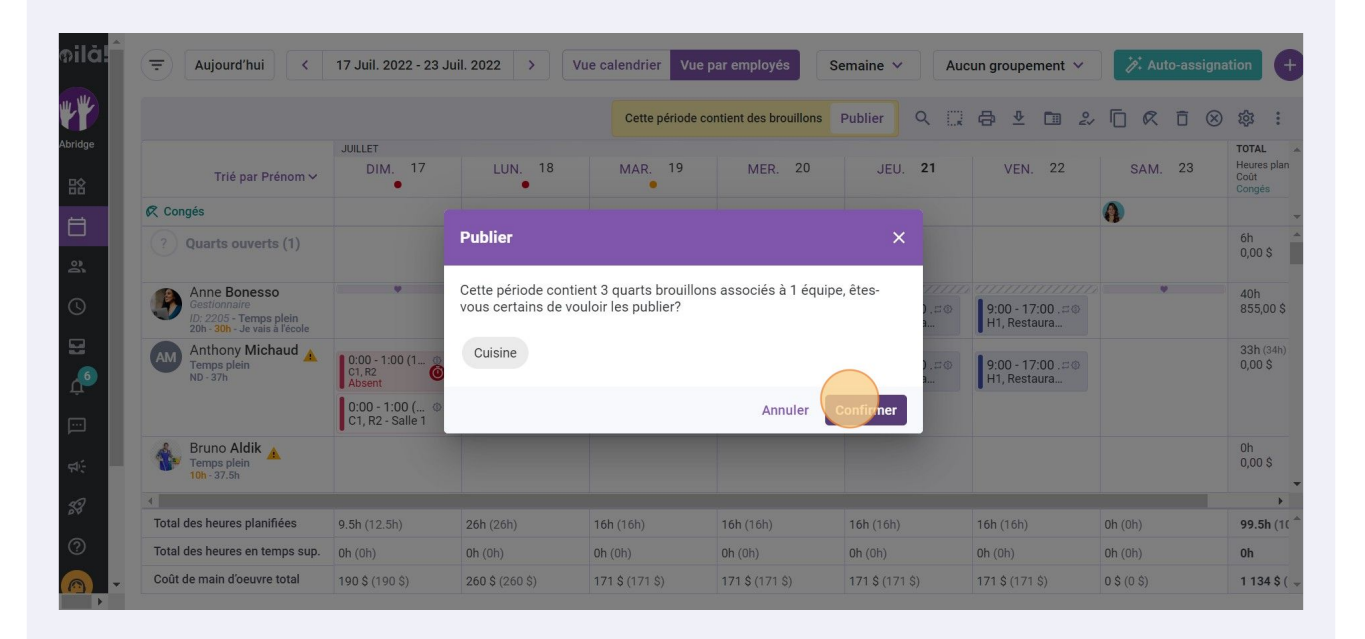